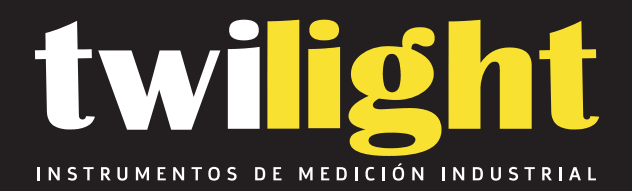

# Equipo para pruebas Dieléctricas en aceite

WH-HYYJ502A

www.twilight.mx

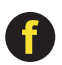

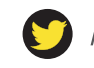

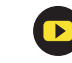

# Insulating Oil Tester Instruction Manual

# 1 FEATURES

- (1) AC220V  $\pm$  10% power supply input
- (2) Output voltage: AC 0V~100KV
- (3) Rate of voltage rise: 0.5kv/s $\pm 10$ %, 2kv/s $\pm 5$ %, 3kv/s $\pm 5$ %, 5kv/s $\pm 5$ %
- (4) Max test times: 9
- (5) Init wait times:0~999s
- (6) Stir time: 0~999s
- (7) Wait time: 0~999s
- (8) Measurement accuracy:  $\pm(1\% \text{ of full scale} + 2 \text{ digits})$  Resolution:0.1KV
- (9) Temperature measurement:

Measurement range  $: 0^{\circ}$ C to  $70^{\circ}$ C, or better

Temperature resolution  $: 1^{\circ}$ C, or better

- Operating temperature : up to  $45^{\circ}$ C
- (10)Storage:100 groups
- (11)7 inch colorful LCD with touch pad
- (12)Oil test vessel temperature measurement unit
- (13) Weight 38kg
- (14) Size: 460 mm\*380mm\*360mm

# **2 TEST OPERATION**

# 2.1 Panel of HYYJ-502A

Figure 1 shows the panel of HYYJ-502A.

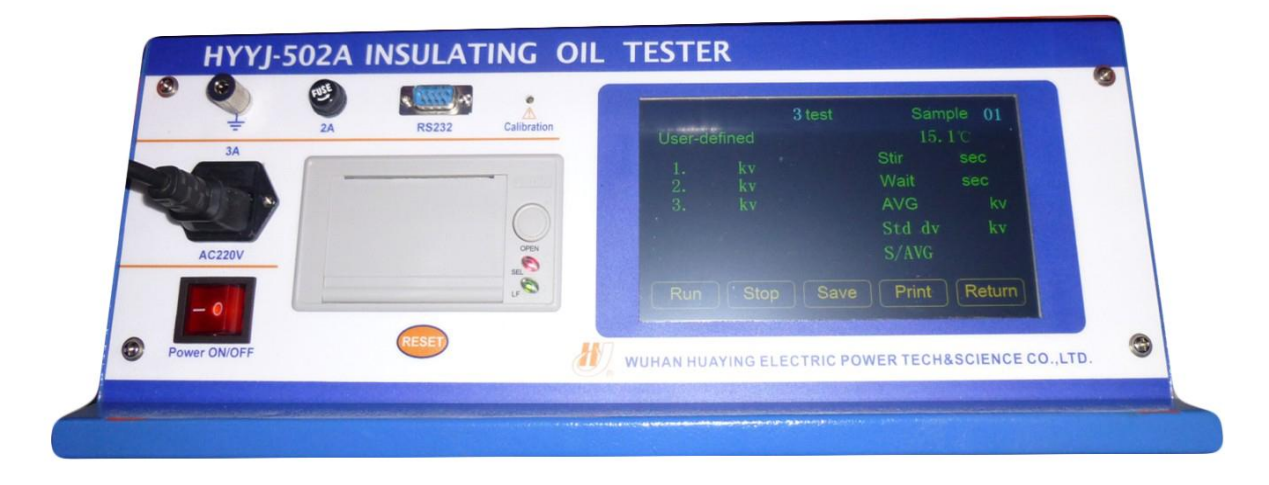

Figure 1 Panel of HYYJ-502A

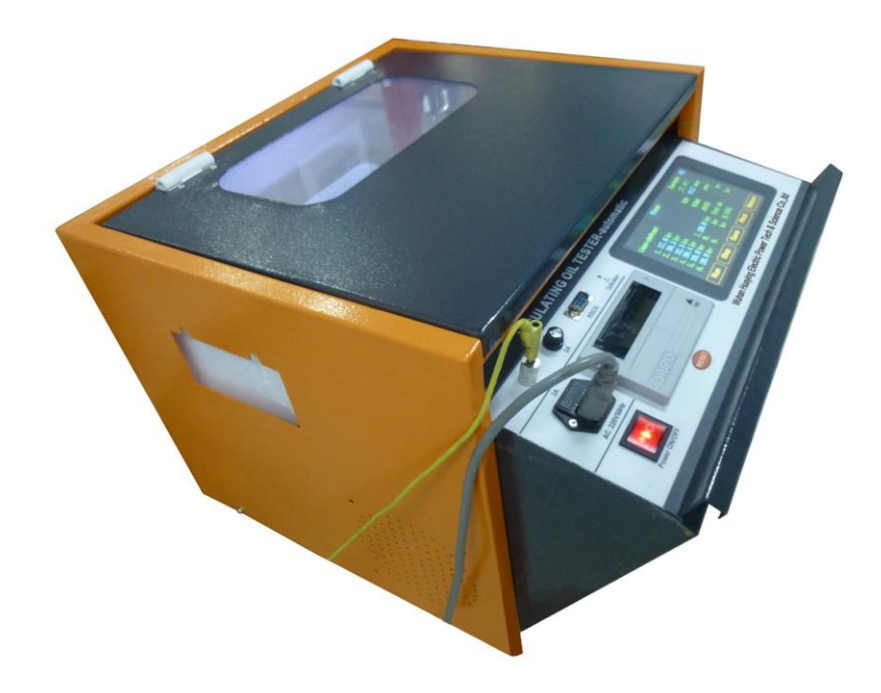

Figure 2 shows the picture of HYYJ-502A

Figure 2 HYYJ-502A

### 2.2TEST OPTIONS

The main function of the tester is as follow:

1) IEC60156/IS6792/BS5874/VDE0370-5

- 2) User-defined
- 3) 5 minute test
- 4) ASTMD877
- 5) ASTMD1816
- 6)JIS C 2101-99(S)
- 7) Proof 'A'
- 8)Proof 'B'

### **2.3 TEST PROCESS**

If you want to make a test with HYYJ-502A you'd have to operate in accordance with the process as follows:

1 Tie the earth ground to the tester. If unreliable ground, the LCD will indicate Protection Enabled No Grounding connection or Insulation cover open

2 Put the magnet into the test vessel in the state of no power supply

3 the samples should be placed in the laboratory for a period of time without destruction of the

original package until the temperature of samples are close to the laboratory. Put sample into the test vessel and then shake vessel gently to clear it for 2 or 3 times.

4 In order to prevent bubble, sample should be put into the oil cup along the wall down slowly while there is no touch with the electrode, sample and internal of oil cup. Power supply must be cut off at the whole process.

5 In the state of no power supply, put the cover on the top of two electrode of insulation. And then cover the high voltage room door of the tester.

6 Turn on power supply, then you can see Figure 3 at the screen. It is the main menu of tester.

7 Click the button of the main menu you can select different item. The detail information of the test items are described on the follow chapters.

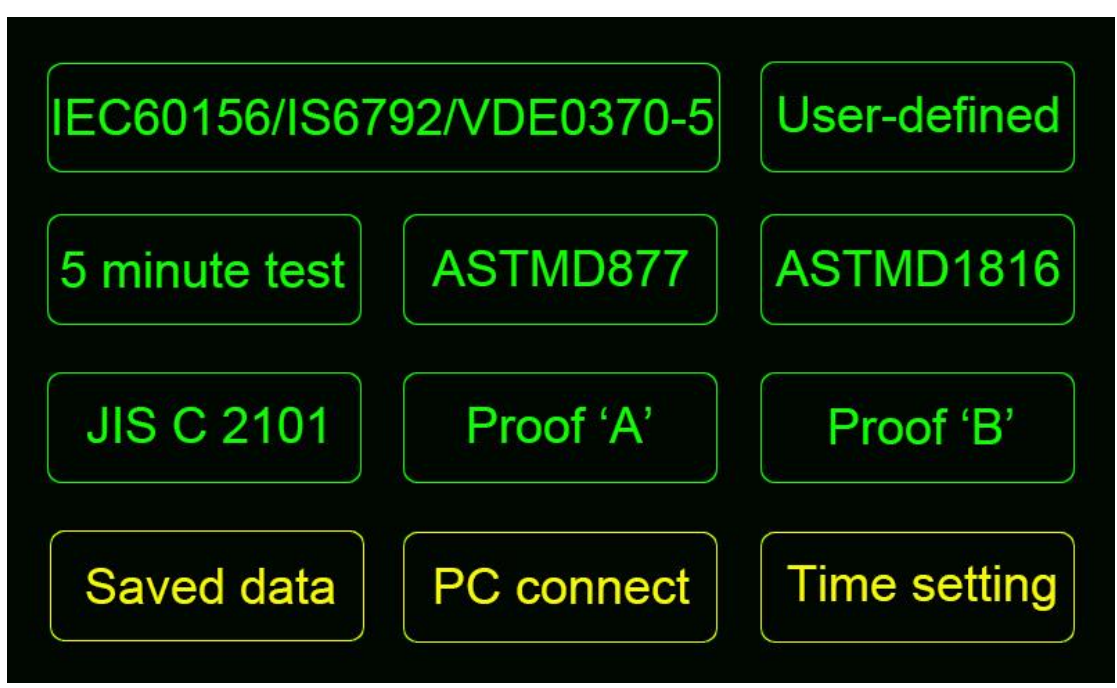

Figure 3 Main menu

### 2.4 Setting the parameters by virtual keypad

Some parameters of the test are adjustable. These parameters will be marked in yellow as figure 6 and figure 7. If the adjustable parameter is numeric, please click on the yellow area and then a virtual keypad will be showed on the screen. The value of the parameter can be set as follow procedure:

- 1) Click on the digital button the value showed on the screen will be changed.
- 2) If the parameter has reached the right value, click on the "Ent" button the virtual keypad will be hidden and the parameter will be saved in the tester. and 7.When you put the mouse on the

If the adjustable parameter is a optional item, all these sub items will be showed when this parameter is clicked. You can select the right one from the items selection window and then the value of the parameters will be saved in the tester.

### 2.5IEC156/IS6792/BS5874 TEST

The first item of the test selection menu is IEC156/IS6792/BS5874. When this item is selected, tester will be start in fixed parameters as Figure 4 The value of the parameters are "300s initial wait time", "60s stir time" and "60s wait time". Rate of HV rising is 2kv/s in this test option. The

test will be repeated for 6 times in one IEC156/IS6792/BS5874 test. The process and the test results are showed as Figure 5.The test results of IEC156/IS6792/BS5874 include breakdown voltages, average voltage of breakdown voltages, standard deviation and oil temperature at the time of the last breakdown. When the test is completed, you can print or save all the test results.

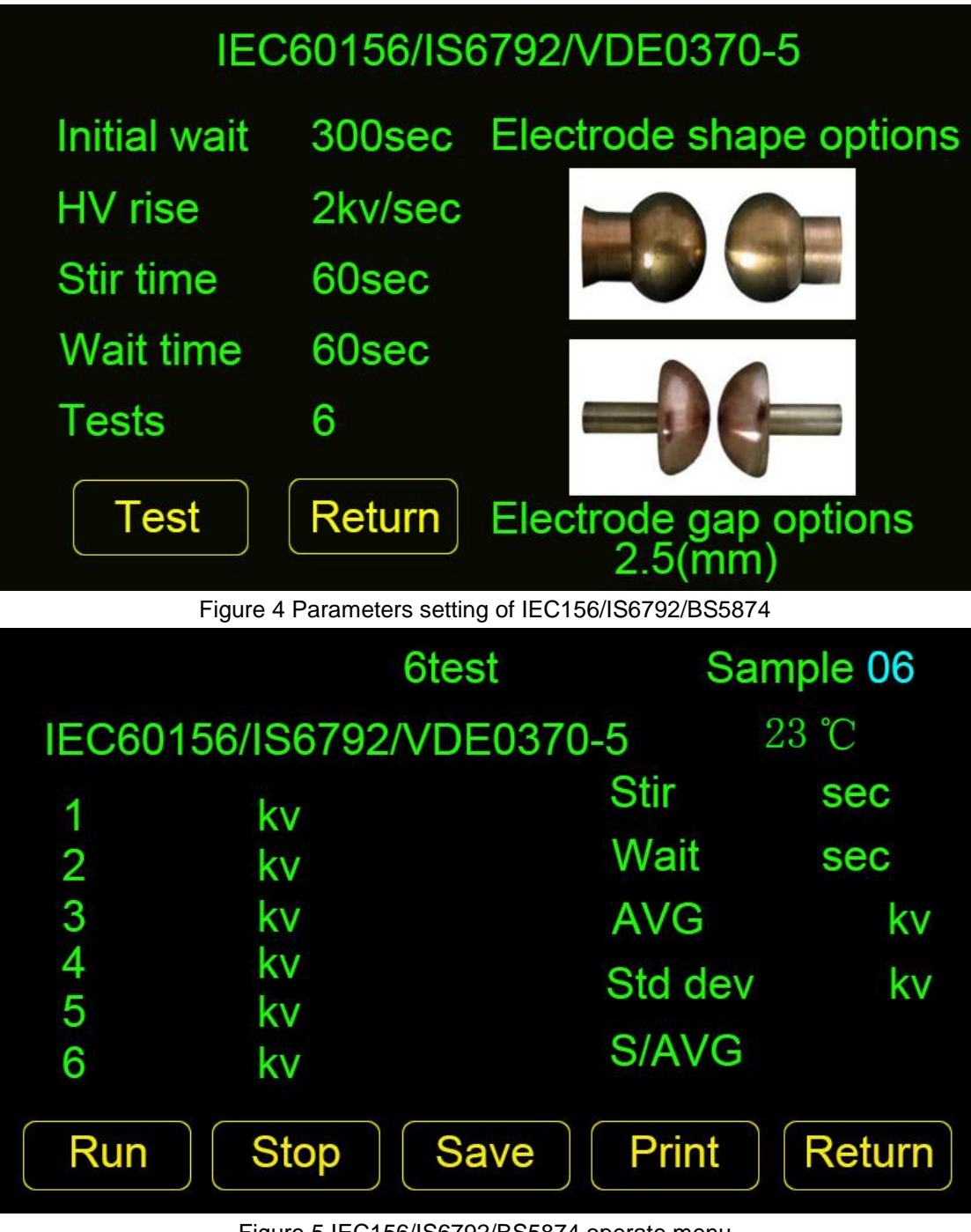

Figure 5 IEC156/IS6792/BS5874 operate menu

## 2.6USER-DEFINED TEST

The second item of the test selection menu is User-defined. When this item is selected the initial wait time, stir time, wait time, times of test should be set prefer. When User-defined test is selected Figure 8 will be shown at screen.

1 The value of stir time could be adjusted in the range of 0~999s.

2 The value of wait time could be adjusted in the range of 0~999s.

3 The value of test times could be adjusted in the range of 0~9

4 After the completion of parameters settings, Figure 8 will be shown at the screen.

5 select button "Run", test will be started.

6 The tester keeps waiting for the time of "Initial wait time" at first, and then the output voltage rise according to 2kV/s until sample breakdown.

7 The tester stirs the sample for the time of "stir time" and wait for a time of "wait time" after the first breakdown. And then output voltage rise again until breakdown.

8 when all tests are finished, breakdown voltages and average of breakdown voltages would be shown at screen. You can save or print the test results.

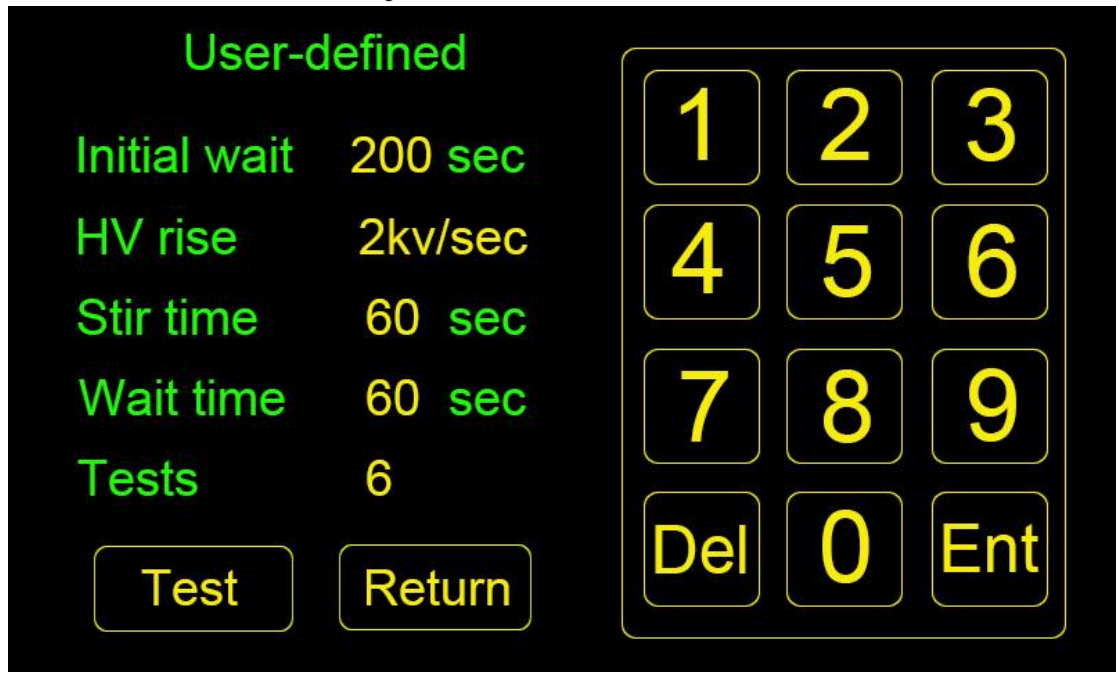

Figure 6 Parameters setting of User-defined

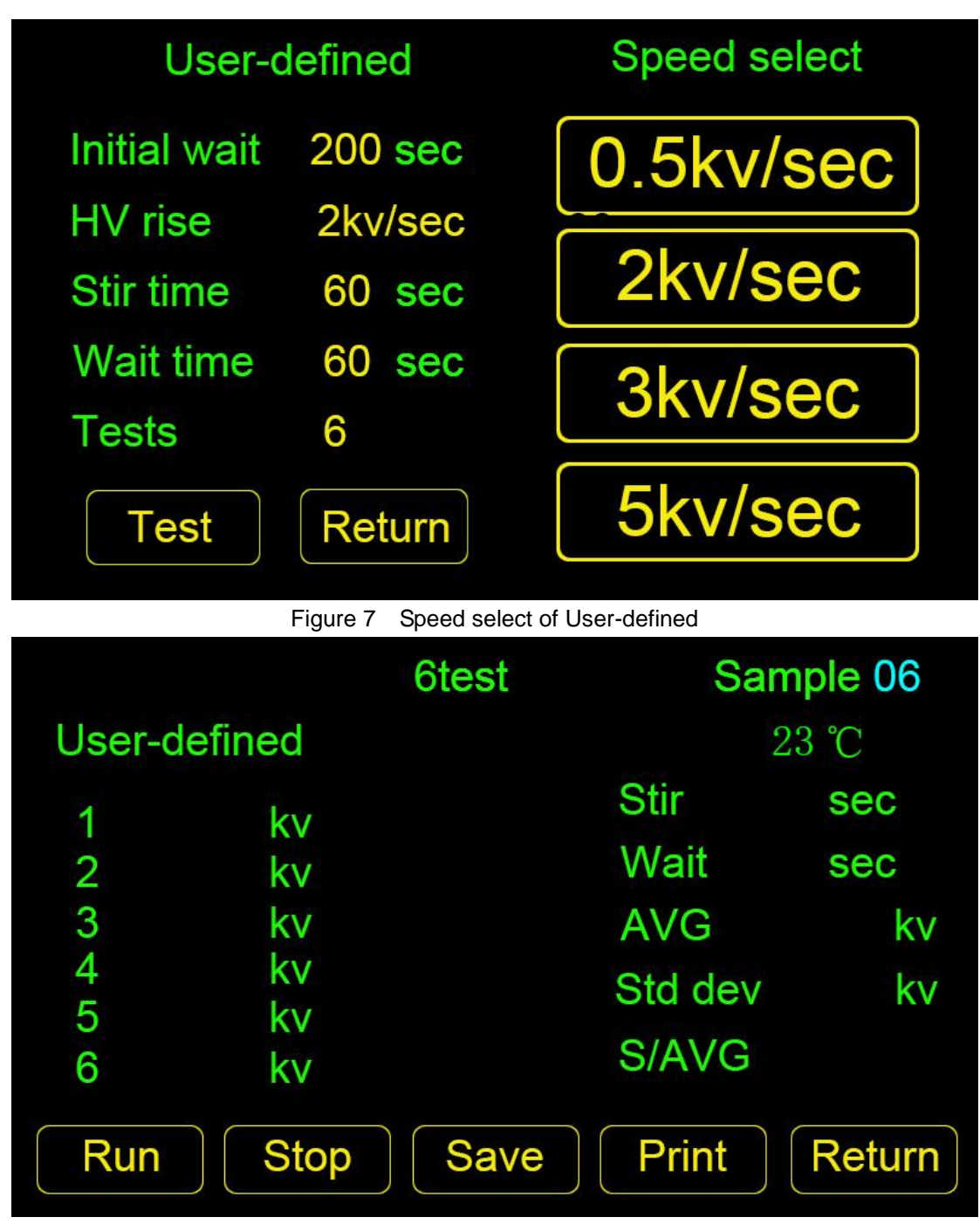

Figure 8 User-defined operate menu

### 2.7 5 MINUTE TEST

The third item of the test selection menu is 5 minute test. 5 minute test is a fast test model. When this item is selected tester will be start in fixed parameters as Figure 9 The value of the parameters are "60s initial time", "", "30 stir time" and "30s wait time". Rate of HV rising is 2kv/s in this test option. The test will be repeated for 3 times in one 5 minute test. The process and the test results are similar to IEC156/IS6792/BS5874. The test results of 5 minute test include breakdown voltages, average voltage of breakdown voltages, standard deviation and oil temperature at the time of the last breakdown. When the test is completed, you can print or save

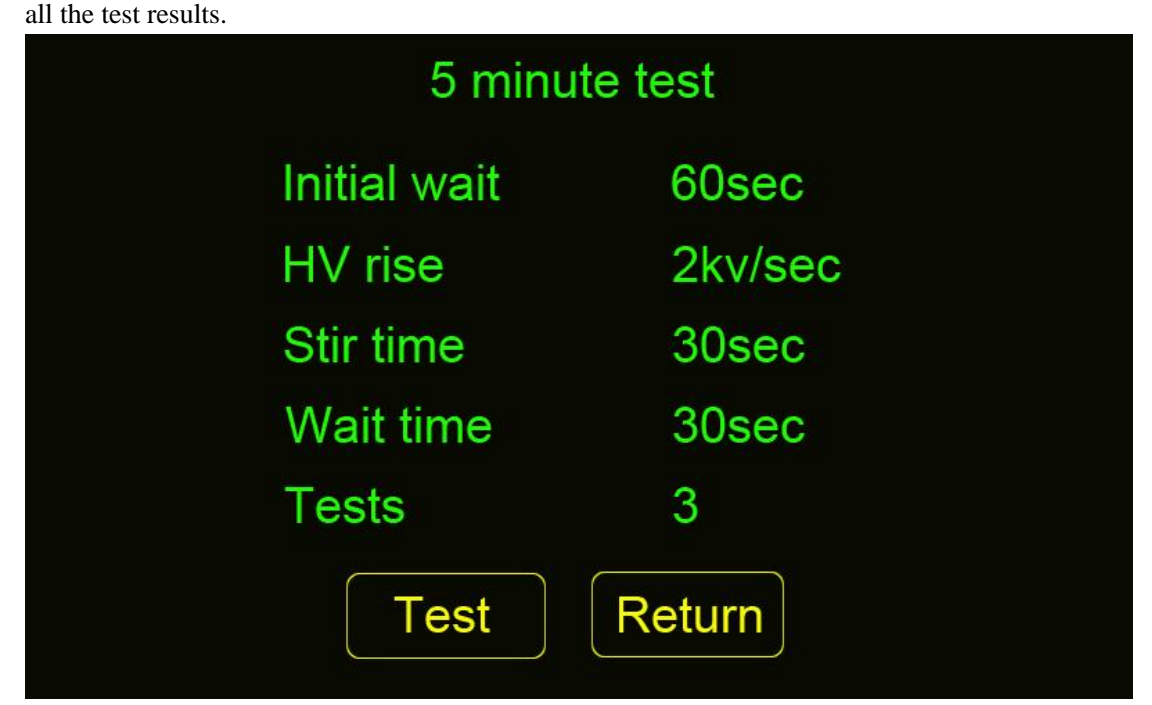

Figure 9 Parameters setting of 5 minute test

## **2.8 ASTM D877 TEST**

The forth item of the test selection menu is ASTM D877. When this item is selected, tester will be start in fixed parameters as Figure 10 The value of the parameters are "140s initial time", "00s stir time" and "60s wait time". Rate of HV rising is 3kv/s in this test option. The test will be repeated for 5 times in one ASTMD877 test. The process and the test results are similar to IEC156/IS6792/BS5874. The test results of ASTMD877 include breakdown voltages, average voltage of breakdown voltages, standard deviation and oil temperature at the time of the last breakdown. When the test is completed, you can print or save all the test results.

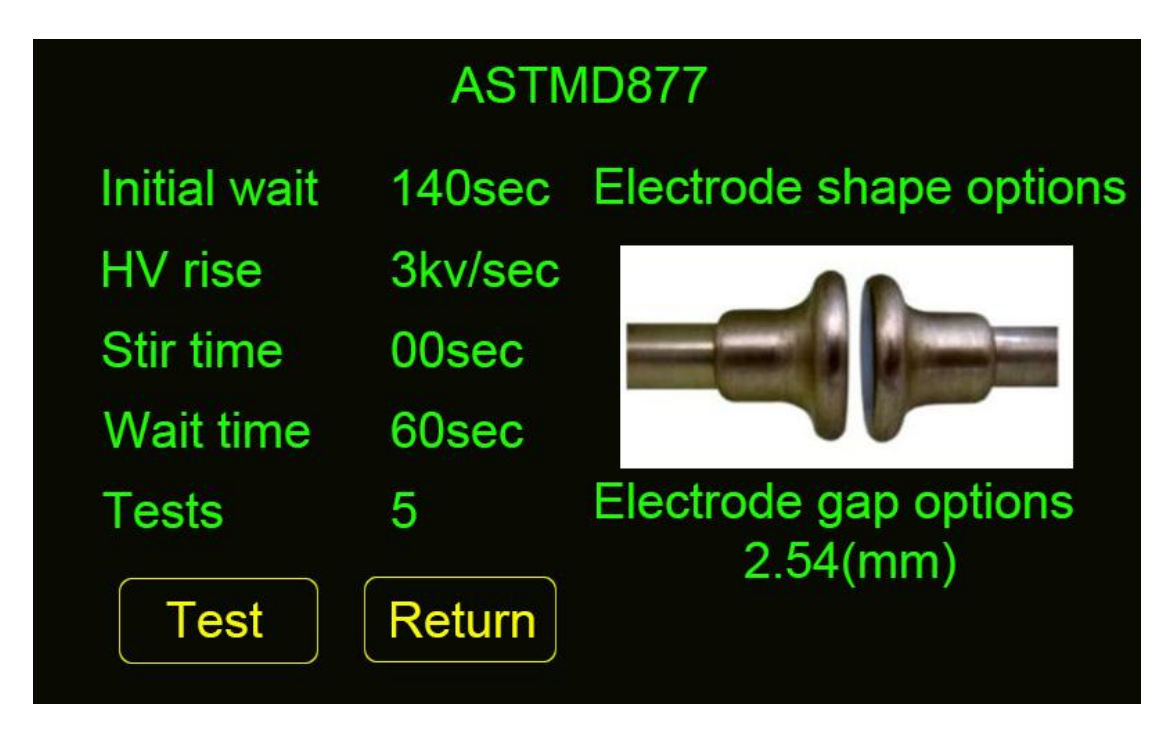

Figure 10 Parameters setting of ASTMD877

### **2.9ASTM D1816 TEST**

The fifth item of the test selection menu is ASTM D1816. When this item is selected, tester will be start in fixed parameters as Figure 11 The value of the parameters are "180s initial time","", "Continuous stir time" and "60s wait time". Rate of HV rising is 0.5kv/s in this test option. The test will be repeated for 5 times in one ASTMD1816 test. The process and the test result are similar to IEC156/IS6792/BS5874. The test results of ASTMD1816 include breakdown voltages, average voltage of breakdown voltages, standard deviation and oil temperature at the time of the last breakdown. When the test is completed, you can print or save all the test results.

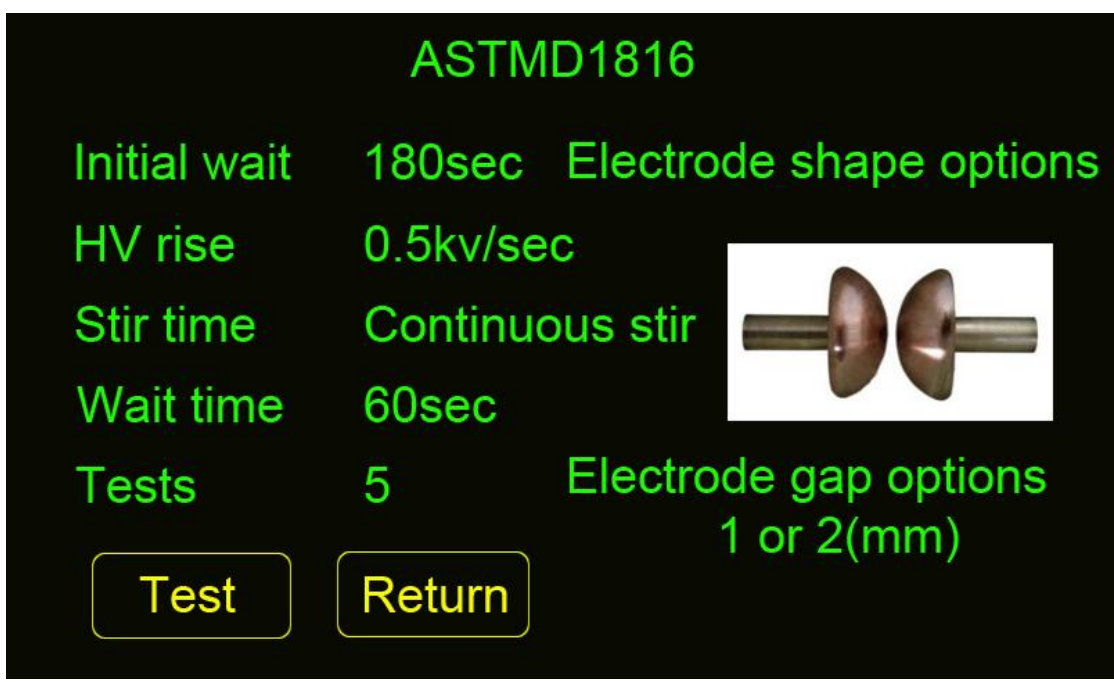

Figure 11 Parameters setting of ASTMD1816

## 2.10 JIS C 2101-99(s)

The sixth item of the test selection menu is JIS C 2101-99(s). When this item is selected, tester will be start in fixed parameters as Figure 11 The value of the parameters are "120s initial time", "", "No stir time" and "120s wait time". Rate of HV rising is 3kv/s in this test option. The test will be repeated for 5 times in one JIS C 2101-99(s) test. The test results of JIS C 2101-99(s) include breakdown voltages, average voltage of breakdown voltages, standard deviation and oil temperature at the time of the last breakdown. When the test is completed, you can print or save all the test results.

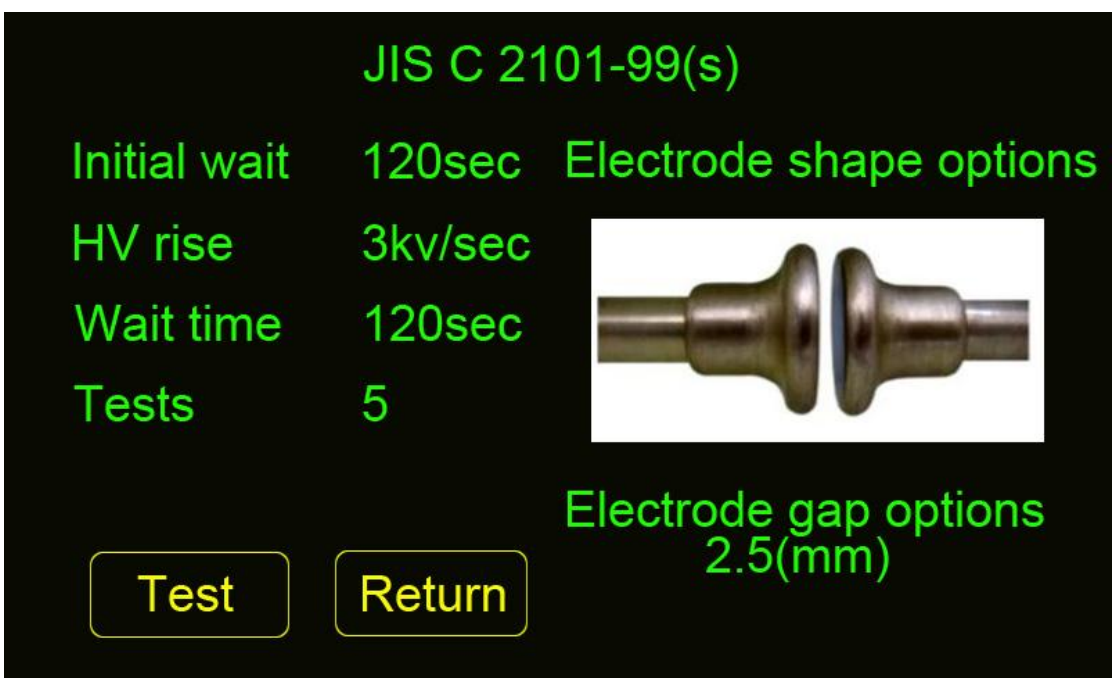

Figure 12 Parameters setting of manual

# 2.11 PROOF 'A' AND PROOF 'B' TEST

The process of proof test is different with other test models. Other test gets the breakdown voltage of sample. For the proof test., the main object is to find whether the sample will be breakdown at a set voltage and set time. When the proof test is selected Figure 13 will be shown at screen.

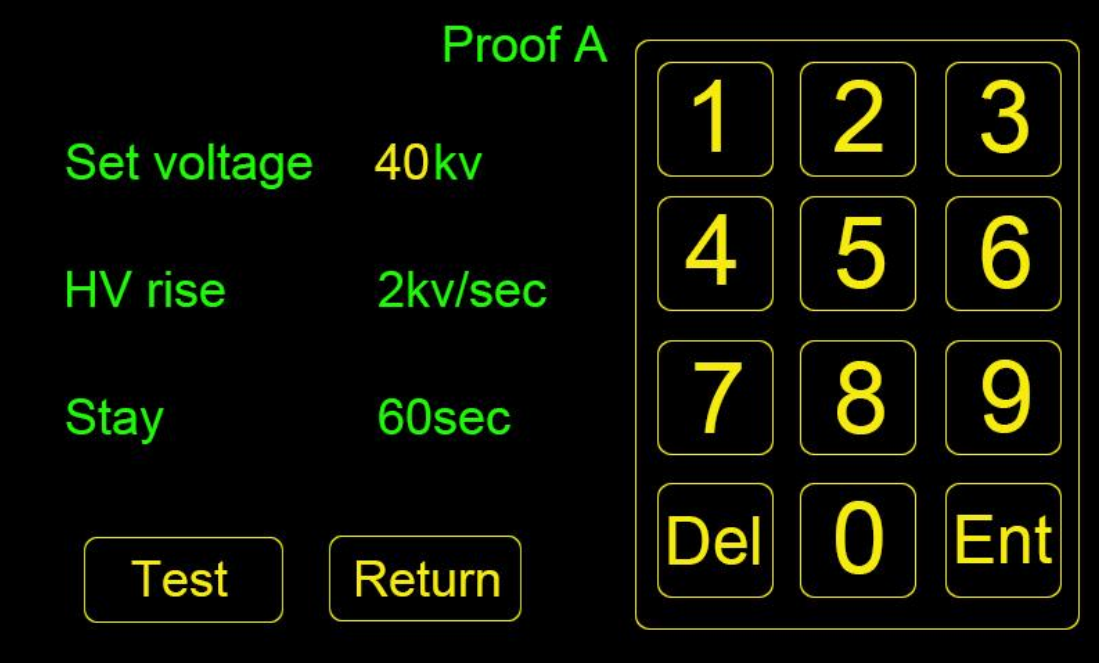

Figure 13 Proof A test set up

The parameters need to be adjust is set voltage and stay time. After the completion of parameters setting, Figure 14 will be shown at screen.

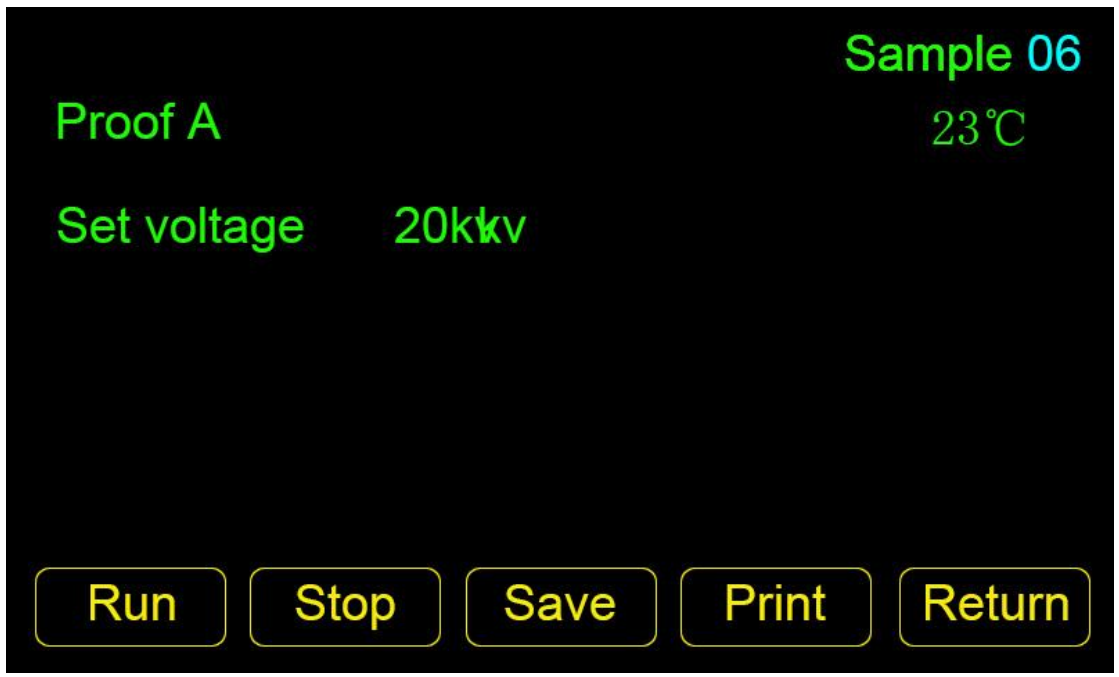

Figure 14 Proof A test operate menu

If button "Run" is selected, tester output a voltage which is close to set voltage. And then stay for "stay time". If there is no breakdown in the whole process, Figure 15 will be shown at screen.

| Proof A           | <b>Sample 06</b><br>23℃ |
|-------------------|-------------------------|
| Set voltage 20 kv |                         |
|                   |                         |
|                   | Wait 60 sec Pass        |
| Run Stop Save     | Print Return            |

### Figure 15 result of proof A test

If the sample was breakdown, the breakdown voltage will be record and test failed will be show. The difference of proof A and proof B is that proof A is end when test is passed. But for proof B test, Tester will rise the test voltage at the rate of 2kv/sec until breakdown and then shows the breakdown voltage at screen.

### 2.12 Temperature Measurement

Temperature Sensor PT100 is installed at the bottom of the test vessel as figure 15a. The resistance value of PT100 is depends on the temperature of its surface which is keeping contact with the test

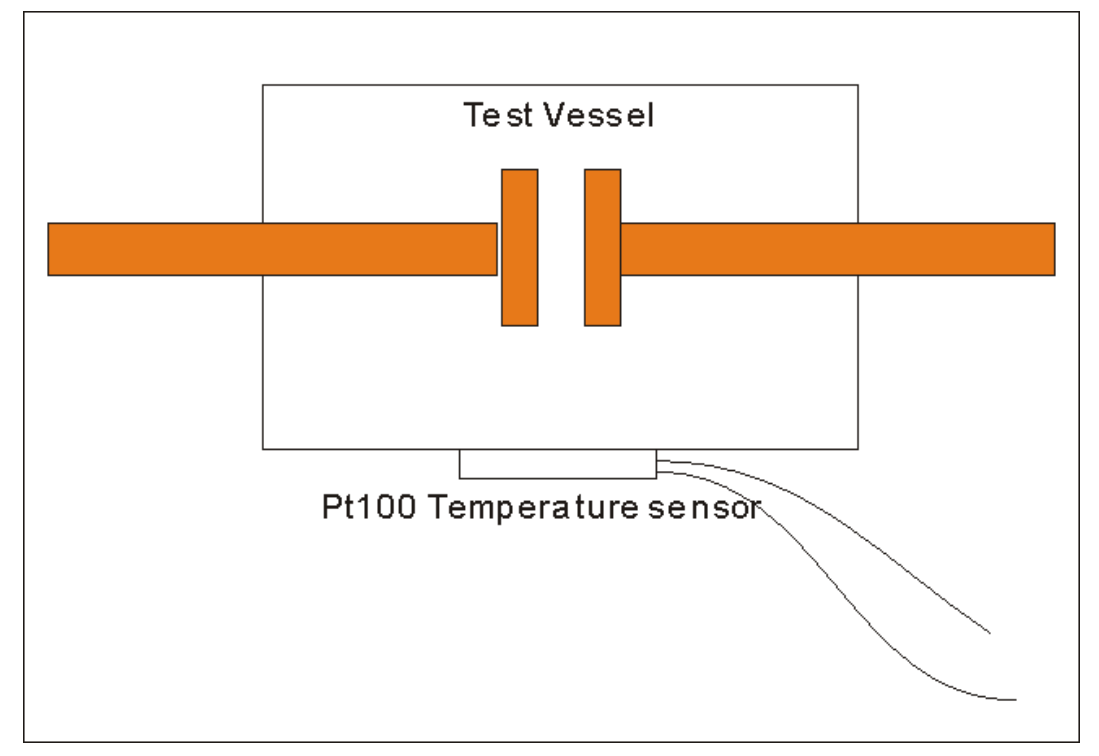

vessel when testing. The tester calculates the oil temperature in the oil test vessel according to the resistance value measured from PT100.

Figure 15a Temperature Measurement Unit

# **3 SAVED DATA**

The ninth item of the main menu is Saved data. When this item is selected, Figure 16 will be shown at screen. You can click the "Enter" button to review the detail test result of the selected record.

If the button of "Delete all data" is clicked, all the test records saved in the tester will be cleared. The selected record index is changed by button "+" and button "-".If button "return" is clicked, the tester will come back to the main menu.

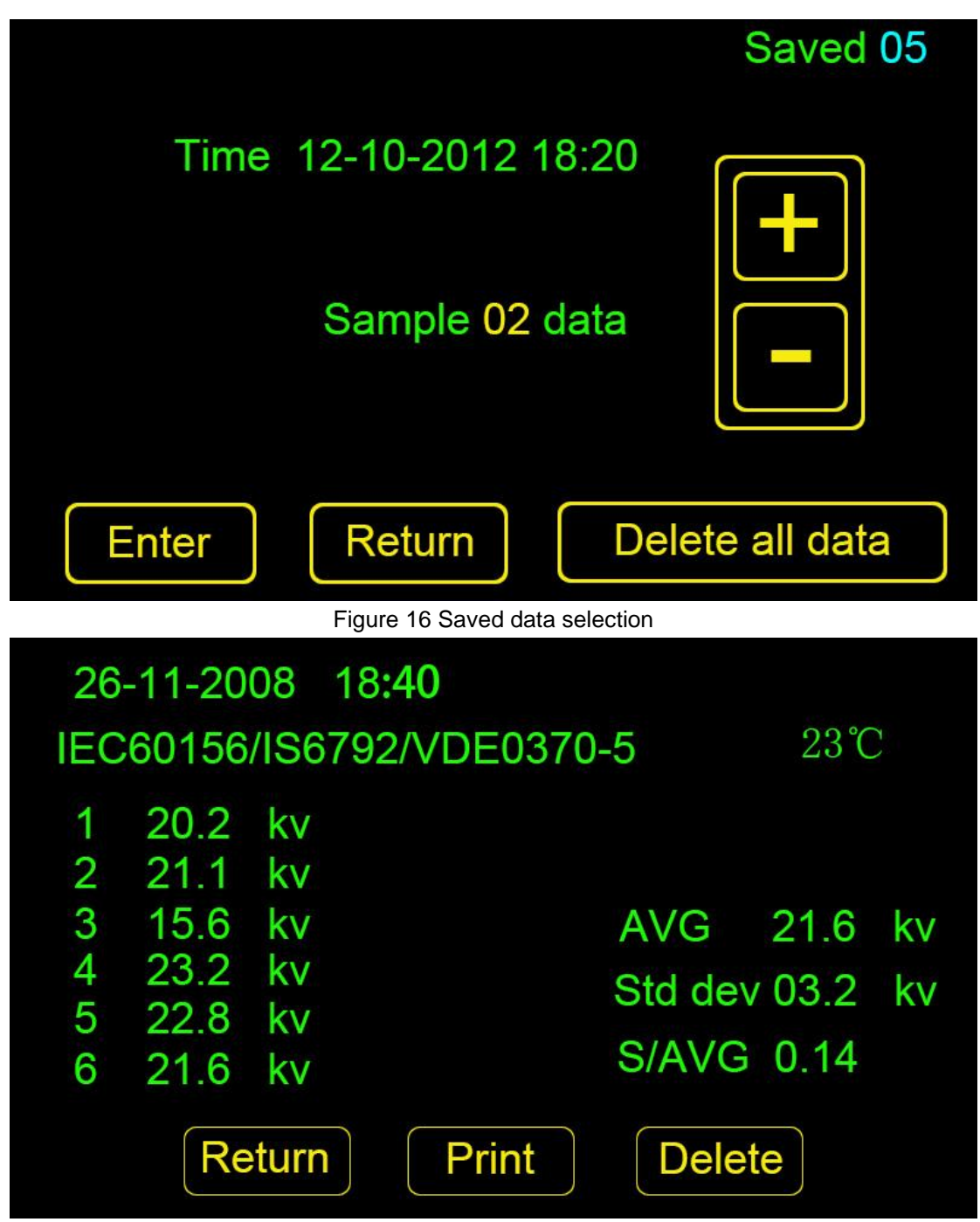

Figure 17 result of saved test

# **4 TIME AND DATE SETTING**

The third item of the main menu is date time setting. Select this item. And then put down or rotate input switch the value of time and date will be changed.

# **5 PC Connection**

All data saved in the tester could be uploaded to personal computer by an application. Figure 18 is the UI of the application for HYYJ-502A. Please start the application as follow:1) Please find the data upload application in product disk as figure 18.

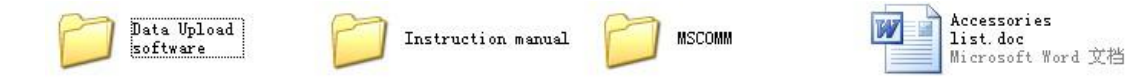

Figure 18 document in product disk

2) Please copy the file "Data upload software" to your computer

3) Click the application "Insulating oil tester.exe", figure 19 would be shown. If the program can not run on your computer, Please find the "donetfx.exe" application in your disk files. Install this application and then try upload program again.

4) Set the tester in PC communication state and then click on the button upload. All data saved in tester would be display on the frame of the application. The procedure of data upload is as figure 20.

| Insulating oil tester V2 | . 0. 0       |             |              |                     |
|--------------------------|--------------|-------------|--------------|---------------------|
|                          |              |             |              |                     |
|                          |              |             |              |                     |
|                          |              |             |              |                     |
|                          |              |             |              |                     |
|                          |              |             |              |                     |
|                          |              |             |              |                     |
|                          |              |             |              |                     |
|                          |              |             |              |                     |
|                          |              |             |              |                     |
|                          |              |             |              |                     |
|                          |              |             |              |                     |
|                          |              |             |              |                     |
|                          |              |             |              |                     |
|                          |              |             |              |                     |
|                          |              |             |              |                     |
| Upload time:             |              |             | Current com  | port: CO <b>I</b> 1 |
| Upload Read fi           | le Save file | Com Setting | Save to word | Close               |
|                          |              |             |              |                     |

Figure 19 application of HYYJ-502A

| Insulating oil tester ¥2.0.0                            |    |
|---------------------------------------------------------|----|
| 11111111                                                |    |
|                                                         |    |
|                                                         |    |
|                                                         |    |
|                                                         |    |
|                                                         |    |
|                                                         |    |
|                                                         |    |
|                                                         |    |
|                                                         |    |
|                                                         |    |
|                                                         |    |
|                                                         |    |
|                                                         |    |
| Upload time: Current com port: CO                       | [1 |
| Stop Read file Save file Com Setting Save to word Close |    |
|                                                         |    |

#### Figure 20 data upload

5) The application would ask you about data files saved name and path when the upload procedure is end. All the data saved in the tester would be shown as figure 21.

6) Please save all data in word file by button "save to word". And the print all test results in Microsoft word.

7) The button "Com Setting" is response for communication port selection. Please choose the right RS-232 port before start the upload procedure.

| Insulating oil tester            | ¥2.0.0                                                                                                    |
|----------------------------------|----------------------------------------------------------------------------------------------------|
| Record 1<br>Record 2<br>Record 3 | Test datetime: 2011-09-29 11:45<br>Ser no: 11-10-02<br>Sample: 01<br>Test type: User-defined<br>Wait time: 002 Seconds<br>Stir time: 002 Seconds<br>Voltage rise rate: 2kv/s<br>BDV1: 07.6kv<br>BDV2: 07.6kv<br>AVG: 07.6kv |
| Upload time: 201                 | 1-10-14 15h26m24s Current com port: COM1                                                                                                    |
| Upload                           | d file Save file Com Setting Save to word Close                                                                                                    |

Figure 21 Saved data display

# **6 WARNINGS**

If the tester shows the text "door open, please close the door", it is mean that the test is paused. You would have to close the door for safe. Otherwise the tester will not work.
It is very dangerous that open the insulating door when the tester is working.

# **7 TROUBLE SHOOTING**

| Trouble                                             | Possible cause                | Remedy                                 |  |
|-----------------------------------------------------|-------------------------------|----------------------------------------|--|
|                                                     |                               |                                        |  |
| There is no voltage show                            | The low voltage winding of    | Open the box of tester.                |  |
| and no breakdown in test                            | HV transformer circuit        | Check whether there is                 |  |
| vessel when test is started                         | had been damaged for          | some unit had been                     |  |
|                                                     | transportation or wrong       | damaged.                               |  |
|                                                     | application                   | Check the resistance value             |  |
|                                                     |                               | of green power resistance<br>30ohm/20W |  |
|                                                     |                               | Replace the damaged unit               |  |
|                                                     |                               | with a new one                         |  |
| There is a sound alarm and                          | 1) The insulation door        | 1) Please be sure that the             |  |
| tester does not work when                           | does not in right             | insulation door in right               |  |
| test is started                                     | position                      | position                               |  |
|                                                     | 2) The insulation door        | 2) Please replace the door             |  |
|                                                     | position detect sensor        | position detect sensor                 |  |
|                                                     | had been damaged              | with a new one                         |  |
|                                                     | 3) The insulation door        | 3) Please contact with                 |  |
|                                                     | position detect circuit       | tester manufacturer                    |  |
|                                                     | does not work                 | for help                               |  |
| There is no voltage show                            | 1) The connection in          | 1) Open the box of tester.             |  |
| when test is started. But                           | measurement circuit           | Check whether there                    |  |
| breakdown in test vessel is                         | had been                      | are some lines in                      |  |
| ok.                                                 | disconnected for              | disconnection.                         |  |
|                                                     | transportation                | 2) Check the ICs in main               |  |
|                                                     | 2) Some ICs in                | board whether there                    |  |
|                                                     | measurement circuit           | are some ICs had been                  |  |
|                                                     | had been damaged              | damaged. Replace the                   |  |
|                                                     |                               | bad ICs with a new one                 |  |
| The values of breakdown                             | The contact between           | Please relocate the test               |  |
| voltage are very small.<br>While the voltage output | electrodes and test vessel is | vessel between electrodes              |  |
| unit is ok when there is no                         |                               |                                        |  |
| test vessel between                                 |                               |                                        |  |
| electrodes                                          |                               |                                        |  |
| The test value is not exact                         | The error of measurement      | Please contact with                    |  |
|                                                     | becomes more and more         | manufacturer to calibrate              |  |
|                                                     | for long time work            | the tester again.                      |  |

# **8 ACCESSORIES LIST**

### Table 1 Standard configuration for HYYJ502A

| Name                                            | Quantity      | Memo |
|-------------------------------------------------|---------------|------|
| Insulating oil tester                           | 1unit         |      |
| Power line                                      | lunit         |      |
| Grounding line                                  | lunit         |      |
| Test vessel                                     | 1unit         |      |
| Electrodes<br>Mushroom, Flat and Spherical type | 3pair         |      |
| Feeler gauge<br>1mm,2mm,2.5mm,4mm               | 4units        |      |
| Insulation cover                                | 1pair         |      |
| Stirrer                                         | 2unit         |      |
| Insulation glue                                 | 1unit         |      |
| High voltage column                             | 1pair         |      |
| USB-RS232 connection line                       | 1unit         |      |
| Thermal print paper                             | 2units        |      |
| Fuse(5A/3A)                                     | 2units/2units |      |
| Instruction manual                              | 1unit         |      |
| disk                                            | 1unit         |      |
| Inspection report                               | 1unit         |      |
| Pass certificate                                | 1unit         |      |

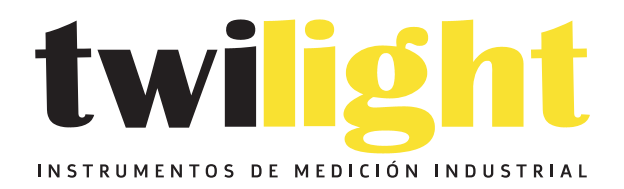

# LLÁMANOS +52(81) 8115-1400 / +52 (81) 8173-4300

LADA Sin Costo: 01 800 087 43 75

E-mail: ventas@twilight.mx

# www.twilight.mx

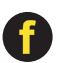

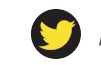

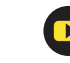